T-1, T-

Fe

Hardness Typical hardness Fe hardness of plate for all types is approximately 256 BHN. 0.85 Ni

Construction
 Construction
 Construction
 Construction
 Construction
 Construction
 Construction
 Construction
 Construction
 Construction
 Construction
 Construction
 Construction
 Construction
 Construction
 Construction
 Construction
 Construction
 Construction
 Construction
 Construction
 Construction
 Construction
 Construction
 Construction
 Construction
 Construction
 Construction
 Construction
 Construction
 Construction
 Construction
 Construction
 Construction
 Construction
 Construction
 Construction
 Construction
 Construction
 Construction
 Construction
 Construction
 Construction
 Construction
 Construction
 Construction
 Construction
 Construction
 Construction
 Construction
 Construction
 Construction
 Construction
 Construction
 Construction
 Construction
 Construction
 Construction
 Construction
 Construction
 Construction
 Construction
 Construction
 Construction
 Construction
 Construction
 Construction
 Construction
 Construction
 Construction
 Construction
 Construction
 Construction
 Construction
 Construction
 Construction
 Construction
 Construction
 Construction
 Construction
 Construction
 Construction
 Construction
 Construction
 Construction
 Construction
 Construction
 Construction
 Construction
 Construction
 Construction
 Construction
 Construction
 Construction
 Construction
 Construction
 Construction
 Construction
 Construction
 Construction
 Construction
 Construction
 Construction
 Construction
 Construction
 Construction
 Construction
 Construction
 Construction
 Construction
 Construction
 Construction
 Construction
 Construction
 Construction
 Construction
 Construction
 Construction
 Construction
 Construction
 C

# **INSTRUKCJA KORZYSTANIA Z BAZ CINDAS**

Podręcznik ASMD zawiera wielką ilość dodatkowych informacji na temat materiałów.. Znajdziemy w nim opisy właściwości, informacji o zasadach produkcji, wykorzystaniu oraz szczegółowe tabele i wykresy pochodzące z oryginalnych materiałów źródłowych.

Podrecznik dostępny jest :

1. Przez link View PDF for this material, który pojawia się przy nazwie materiału podczas przeszukiwania czy przeglądania (od razu przechodzimy do sekcji w podręczniku)

2. Z poziomu każdej strony bazy przez link PDF w prawym górnym rogu ekranu.

| ~/         |                                                                                                    | Po wyświetleni | u strony podręc                                                                                                    | cznika możesz zacząć pr                                                                                                    | zeglądać                                                                                                    | jego                                                                              |
|------------|----------------------------------------------------------------------------------------------------|----------------|----------------------------------------------------------------------------------------------------|----------------------------------------------------------------------------------------------------|----------------------------------------------------------------------------------------------------|-----------------------------------------------------------------------------------|
| CINDAS LLC |                                                                                                    | zawartość post | ępując podobni                                                                                                    | ie jak przy przeglądaniu                                                                                                    | zawartoś                                                                                                    | ści                                                                               |
|            | ASUD (version 2.5, data updated 2011.)<br>Not: PRV multi de 4 fev normatis to dovelad depending on their tax.                                                                                                    | bazy.          | Conversion     Conversion     C | December 1972 Arroyace Struct<br>Arbor W. F. Brown, Jr.<br><b>Control</b><br>Arbor W. F. Brown, Jr.<br><b>Control</b><br><b>Control</b> | Interpretation of the second second s | Fer<br>T-1<br>Fe<br>0.15 C<br>0.80 Mr<br>0.85 Ni<br>0.53 Cr<br>0.50 Mc<br>0.32 Cu |
|            | Coata Biox Altrys C<br>Claimfean (Nachann) Altrys<br>France Suminous Station, Technologia<br>Magenesan Altrys, Wongalt, Heat Transles<br>Magenesan Altrys, Wongalt, Heat Transles<br>Magenesan Altrys, Wongalt, Heat Transles<br>Magenesan Altrys, Wongalt, Heat Transles |                | Chenical Properties     Chenical Properties     Thermal     Properties     Chenical     Properties     Chenical     Chenical                                                                                                    | defined an Section 1.07. All gardes are velidable;<br>however, the strength and bughess of the veld-<br>metal and the heat-affected zone will depend on<br>the velding condition. These offeds are not<br>recommended for service condition vibrer holterance<br>for large plactic deformation is required under<br>dynamic loads.                                                                                                    | 1.03 (regive) End<br>quench<br>hordesolubly<br>bands.<br>1.07 Forms and<br>Conditions<br>Available                                                                                                    | 0.25 Si<br>0.05 V<br>+ B<br>T-1                                                   |
|            |                                                                                                    |                | Nuclear Properties     Mechanical                                                                                                    | 1.01 Commercial Designations<br>T-1, T-1 Type A, T-1 Type B                                                                                                    | are<br>available in the                                                                                                    | form of plates                                                                    |

CII

### MATERIAL CROSS INDEX

Baza ASMD zawiera również index nazw zamiennych dla zawartych w bazie stopów Material Cross Index. Indeks zawiera najbardziej znane nazwy stosowane przez producentów, numery UNS, AISI, ASTM, SAE.

|    | Properties     Other Project     Other Projection     Otherwork     Orderwork     Orderwork     Orderwork     Orderwork     Otherwork     Otherwork | al the vedding condition. These<br>recommended for service con-<br>for large platic deformation is<br>dynamic loads.<br>1.01 Commercial Designations<br>T-1, T-1 Type A, T-1 Type B | strels are not<br>dition 1-there tolerance 1.07<br>is required under 1.071 | Forms and<br>Conditions<br>Available<br>All types<br>are<br>sumble in th | + B<br>T-1  |  |
|----|----------------------------------------------------------------------------------------------------|----------------------------------------------------------------------------------------------------|----------------------------------------------------------------------------|--------------------------------------------------------------------------|-------------|--|
|    | Properties                                                                                                    | 1.02 Alternate Designations                                                                                                    |                                                                            | structural share                                                         | en barn and |  |
|    | A MCode and MName                                                                                                    | B                                                                                                    | C                                                                          |                                                                          |             |  |
| T  | 1103, Carbon Steel T-1                                                                                                    | T-1; T-1 Type A; T-1 Type 8; USS T-1, T-1 Type A; T-1 Type 8                                                                                                    |                                                                            |                                                                          |             |  |
| a. | 1201, High Strength Steel 4130                                                                                                    | 4130; AISI 4130; SAE 4130; 4150H; UNS G41500, H41500                                                                                                    |                                                                            |                                                                          |             |  |
| 4  | 1203, High Strength Steel 4140                                                                                                    | 4140; AISI 4140; SAE 4140; 4140H; UNS G41400; J14046                                                                                                    |                                                                            |                                                                          |             |  |
| 8  | 1204, High Strength Steel 4330V                                                                                                    | 4530V; 4330; 4550 Med; 4530V Med; 4330V (Med+5i); UNS<br>(23260, K23080                                                                                                    |                                                                            |                                                                          |             |  |
| E. | 1205, High Strength Steel 4335V Mod                                                                                                    | 4335V Mod; 4335 Mod; UNS K33517                                                                                                    |                                                                            |                                                                          |             |  |
| 2  | 1205, High Strength Steel 4340                                                                                                    | 4340; AISI 4340; SAE 4340; E 4340; 4340 H; UNS G43400                                                                                                    |                                                                            |                                                                          |             |  |
| 1  | 1207, High Strength Steel 52100                                                                                                    | 52100; E 52100; Teton (Allegheny-Ludium)                                                                                                    |                                                                            |                                                                          |             |  |
| 2  | 1208, High Strength Steel 8630                                                                                                    | 8630; AISI 8630; SAE 8630; 8630H; UNS 113042, 113050, G86300                                                                                                    |                                                                            |                                                                          |             |  |
| 0  | 1209, High Strength Steel E9310                                                                                                    | E 9310; SAE 9310; AISI E 9310 H; ANS 6260 E; UNS G93106                                                                                                    |                                                                            |                                                                          |             |  |
| ,  | 1210, High Strength Steel 17-224(S)                                                                                                    | 17-22A(5); 17-22A(V); Uniloy 14 MV (Universal Cyclops<br>designation for 17-22A(5))                                                                                                 |                                                                            |                                                                          |             |  |
| 12 | 1213, High Strength Steel D64                                                                                                    | D54; D64C; UNS K24728, K24729                                                                                                    |                                                                            |                                                                          |             |  |
| 3  | 1214, High Strength Steel Hy-Tuf                                                                                                    | Hy-Tut, UNS K32550                                                                                                    |                                                                            |                                                                          |             |  |
|    | 1215, High Strength Steel Nitralloy 135 Mod                                                                                                    | Ntralloy 135 Mod, Type G Mod; ANS 6470 Nitriding Steel; SAE<br>7140: UNS K24085                                                                                                    |                                                                            |                                                                          |             |  |

PRZYDATNE WSKAZÓWKI

#### 1. Zoom wykresów

Aby powiekszyć interesujący Cię obszar wykresu zaznacz go przytrzymując klawisz Ctrl.

2. Po wybraniu kilku wykresów możesz włączać/wyłączać podgląd poszczególnych krzywych klikając na jego numer i kod po prawej stronie. Może to być przydatne gdy niektóre krzywe nachodzą na siebie.

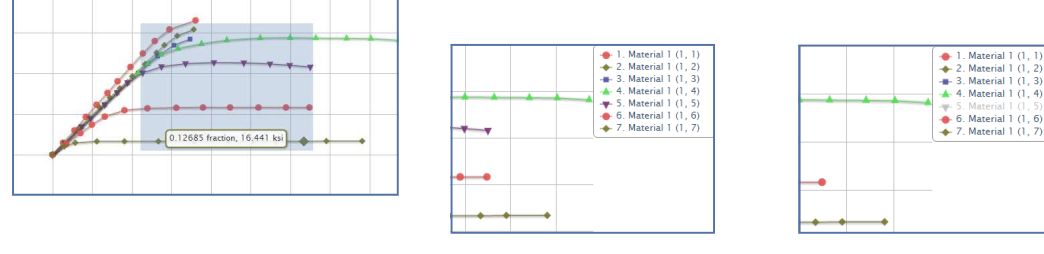

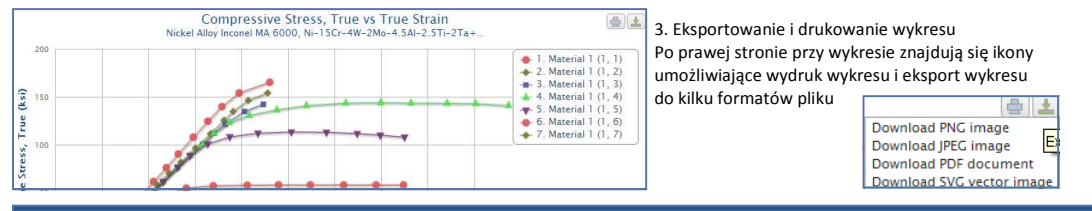

## **INETRAKTYWNY PODRĘCZNIK (TYLKO ASMD)**

| DAS LLC |                        |                                                                                     |
|---------|------------------------|-------------------------------------------------------------------------------------|
|         | ASMD (version 2.5,     | data updated 2011.1) Start Over:   Material Cross Index   FOE   Help                |
|         | Select Material Group: | Garbon and Low Alley Steels (20 material groups)                                    |
|         | Select Material Name:  | Carbon Steel T-1, Fe-0.15C-0.8Mn-0.85Ni-0.53Cr-0.50Mo+ M View PDF for this material |
|         |                        | (1 materials)                                                                       |
|         | Select Property and    | Area Reduction (percent): Temperature (F)                                           |
|         | Independent Variable:  | (43 property/independent variable)                                                  |
|         |                        | Show Graph Show Text                                                                |
|         |                        |                                                                                     |

### Bazy ASMD, TPMD, MPMD można przeglądać według:

- 1. Grup Materiałowych
- 2. Grup Właściwości

#### Bazy można przeszukiwać według:

1. Nazw Materiałów 2. Nazw Właściwości

Nickel Chromium Steels

znacz Nickel Chromium Steel HR-1

- Bazy umożliwiają też:

Porównywanie tej samej właściwości dla wielu materiałów

1. Rozwiń menu Material Group i wybierz na przykład

2. Następnie rozwiń menu Select Material Name i za-

ble i wybierz Tensile Strength, Ultimate (ksi)

3. Rozwiń menu Select Property and Independent Varia-

Porównywanie właściwości wielu materiałów

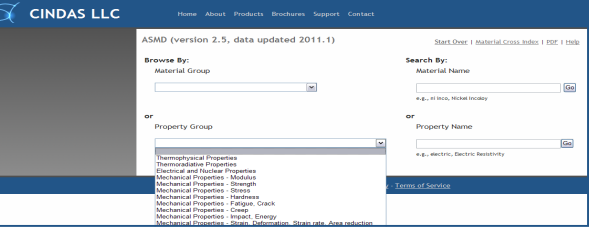

### PRZEGLADANIE WEDŁUG GRUP MATERIAŁOWYCH

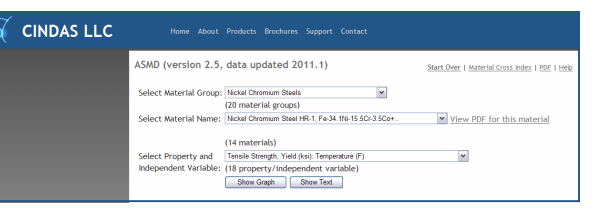

4. Zobaczyć wykres (Show Graph) - Wyświetli sie graficz-

- ny wykres danych dla największej wytrzymałości na rozciąganie stali niklowo-chromowej HR-1
- 5. Sprawdzić opis próbek, warunków, w jakich przeprowadzono test, materiały źródłowe ( Show Text )
- 6. Przejść do dodatkowych informacji na temat danego materiału w podręczniku (View PDF for this material)

#### Uwaga

Możesz teraz

Podczas dokonywania wyboru grupy, materiału i właściwości system automatycznie przeładowuje strony podając dalsze opcje. Jeżeli stopy podświetlone są na niebiesko, oznacza to, że są właśnie dodawane do bazy i informacje o nich nie są jeszcze dostępne.

1. Rozwiń menu Select Property Group i wybierz na przykład Mechanical Proper-

ties - Stress 2. Następnie rozwiń menu Select Property Name i zaznacz Tensile Strength 3. Wyświetli się lista Independent Variable, z której możesz wybrać interesującą Cię zmienną

Możesz teraz

4. Zobaczyć wykres ( Show Graph) - Wyświetli się lista materiałów dla których doste Są dane dotyczące różnych warunków testowych

5. Sprawdzić opis próbek, warunków, w jakich przeprowadzono test, materiały źród (Show Text)

#### Uwaga:

Podczas dokonywania wyboru grupy, materiału i właściwości system automatycznie przeładowuje strony podając dalsze opcje.

### PRZEGLĄDANIE WEDŁUG WŁAŚCIWOŚCI

| X | CINDAS LLC | Home About             | Products Brochures S                                      | upport Contact                      |                                                     |
|---|------------|------------------------|-----------------------------------------------------------|-------------------------------------|-----------------------------------------------------|
|   |            | ASMD (version 2.5,     | data updated 201                                          | 1.1)                                | Start Over   Material Cross Index   PDE   Help      |
|   |            | Select Property Group: | Mechanical Properties - St                                | (655                                | ×                                                   |
|   |            | Select Property Name:  | (20 property groups)<br>Tensile Stress<br>(26 properties) | ×                                   |                                                     |
|   |            |                        |                                                           | ASMD (version 2.5, data updated 201 | 1.1) Start Over   Material Cross Index   PDF   Help |

|       | ASMD (version 2.5,        | data updated       | 2011.1)            |              | Start Over   Ma | iterial Cross |
|-------|---------------------------|--------------------|--------------------|--------------|-----------------|---------------|
| nne   | Select Property Group:    | Mechanical Propert | ies - Stress       |              | M               |               |
|       |                           | (20 property gro   | ups)               |              |                 |               |
|       | Select Property Name:     | Tensile Stress     | ~                  |              |                 |               |
| laura |                           | (26 properties)    |                    |              |                 |               |
| lowe  | Property Kange            |                    |                    |              |                 |               |
|       | Tensile Stress (ksi) -0.2 | 8 - 326.53         |                    |              |                 |               |
|       | Select an Independent     | Variable and the   | o click the Show G | rach or Show | Text button     |               |
|       |                           |                    |                    |              |                 |               |
|       | Independent Variable      |                    | Nicimum            | Maximum      |                 |               |
|       | O Cyclic Plastic Strain   | (percent)          | 0.00569395017794   | 0.69         |                 |               |
|       | O Days to Failure (day    | 0                  | 2.17               | 536.39       |                 |               |
|       | O Displacement (In)       |                    | 0.0                | 0.06         |                 |               |
| . د   | O Length Change (In)      |                    | 2.187187728e-06    | 0.38         |                 |               |
| -     | O Minimum Creep Rat       | e (percent h[-1])  | 0.000704656860899  | 0.03         |                 |               |
|       | Strain (fraction)         |                    | 0.0                | 0.67         |                 |               |
|       | O Strain Rate per sec     | (5[-1])            | 0.00637433150871   | 83.3         |                 |               |
|       | O Strain in % (percen     | 3                  | 0.0                | 0.4          |                 |               |
|       | O Temperature (F)         |                    | 120.48             | 1484.51      |                 |               |
|       | O Tensile Strain (perc    | ent)               | -0.00996023480401  | 66.95        |                 |               |
|       | O Tensile Strain, True    | (percent)          | 8.67361738e-17     | 2.1          |                 |               |
|       | O Time to Rupture/Fi      | acture (h)         | 20.7               | 25.3         |                 |               |
|       |                           | Show Graph         | Show Text          |              |                 |               |
|       |                           |                    |                    |              |                 |               |

| CINDAS LLC |                                                   |                                                            |                                                |
|------------|---------------------------------------------------|------------------------------------------------------------|------------------------------------------------|
|            | ASMD (version 2.5, de                             | ata updated 2011.1)                                        | Start Over   Material Cross Index   PDF   Help |
|            | Search By Material Name:<br>Select Material Name: | steel<br>Stainless Steel Type 422, Fe-0 23C-12Cr-1Mo-1W+   | View PDF for this material                     |
|            |                                                   | (76 materials)                                             |                                                |
|            | Independent Variable:                             | (60 property/independent variable)<br>Show Graph Show Text | v                                              |

# WYSZUKIWANIE MATERIAŁÓW

N polu Material Name wpisz nazwę potrzebnego nateriału, na przykład Steel i wybierz przycisk GO Vastepnie rozwiń menu Select Material Name i nacz na przykład Stainless Steel Type 422 Rozwiń menu Select Property and Independent riable i wybierz Crack Strength (ksi) z temperaturą jako zmienną niezależną.

Możesz teraz

4. Zobaczyć wykres (Show Graph) - Wyświetli się graficzny wykres danych dla najwiekszej wytrzymałości na rozciąganie stali niklowochromowej HR-1 z temperaturą jako zmienną niezależną.

5. Sprawdzić opis próbek, warunków, w jakich przeprowadzono test, materiały źródłowe ( Show Text )

6. Przejść do dodatkowych informacji na temat danego materiału w podręczniku (View PDF for this material)

#### Uwaga:

Podczas dokonywania wyboru grupy, materiału i właściwości system automatycznie przeładowuje strony podając dalsze opcje.

| S CINDAS LLC | Home About Products Brochures Support Contact                  |                                                | WYSZ                   |
|--------------|----------------------------------------------------------------|------------------------------------------------|------------------------|
|              | ASMD (version 2.5, data updated 2011.1)                        | Start Over   Material Cross Index   PDE   Help | 1.Rozwiń menu S        |
|              | Search By Property: hardness                                   |                                                | przykład <b>hardne</b> |
|              | Select Property Name: Rockwell E Hardness v<br>(15 properties) |                                                | 2. Następnie roz       |
|              |                                                                |                                                | zaznacz właściw        |

### UKIWANIE WŁAŚCIWOŚCI

Search By Property i wybierz na

ss

wiń menu Select Property Name i

ość, na przykład Rockwell E Hardness

3. Wyświetli się lista Independent Variable, z której należywybrać interesującą Cię zmienną

#### Możesz teraz

4. Zobaczyć wykres (Show Graph) - Wyświetli się lista materiałów dla których dostępne dane dotyczące różnych warunków testowych

5. Sprawdzić opis próbek, warunków, w jakich przeprowadzono test, materiały źródłowe ( Show Text)

#### Uwaga:

Podczas dokonywania wyboru grupy, materiału i właściwości system automatycznie przeładowuje strony podając dalsze opcje.

| Search By Property: hadness                                                                                                    |                                                        |                                                             |  |
|----------------------------------------------------------------------------------------------------|--------------------------------------------------------|-------------------------------------------------------------|--|
| Select Property Name: Rodowell E Ha                                                                                                    | áress                                                  | ×                                                           |  |
| (15 propertie                                                                                                    | s)                                                     |                                                             |  |
| Property Bange                                                                                                    |                                                        |                                                             |  |
| Rockwell E Hardness (E Scale) 24.66 - 118.8                                                                                                    |                                                        |                                                             |  |
| Independent Variable                                                                                                    | Minimum                                                | Maximum                                                     |  |
| Independent Verbilde                                                                                                    | Minimum.                                               | Manhanan                                                    |  |
|                                                                                                    |                                                        | 40.07                                                       |  |
| O Aging Time (h)                                                                                                    | 0.0                                                    | 10.00                                                       |  |
| C Aging Time (h)<br>Condition (alternate/no units)                                                                                                    | 1.0                                                    | 4.0                                                         |  |
| © Aging Time (n)<br>© Condition (alternate/no units)<br>© Depth Below Surface/Depth of Dent (in)                                                                                                    | 1.0                                                    | 4.0                                                         |  |
| Aging I Ime (n)     Coedition (alternate/no units)     Depth Below Surface/Depth of Dest. (in)     Extrusion Temperature (F)                                                                                                    | 1.0<br>0.26<br>384.0                                   | 4.0<br>2.23<br>576.0                                        |  |
| Aging Time (n)     Condition (alternate/no units)     Depth Below Surface/Depth of Dest. (in)     Extrusion Temperature (F)     Heat-Treatment Temperature (F)                                                                                                    | 1.0<br>0.26<br>384.0<br>900.0                          | 4.0<br>2.23<br>576.0<br>1100.0                              |  |
| Aging (ime (n)     Condition (alternate/no units)     Depth Below Surface/Depth of Dest (in)     Extrusion Temperature (F)     Heat-Treatment Temperature (F)     Specimen Specification (alternate/no unit                                                            | 1.0<br>0.26<br>384.0<br>900.0<br>5) 1.0                | 4.0<br>2.23<br>576.0<br>1100.0<br>5.0                       |  |
| <ul> <li>Aging Time (n)</li> <li>Condition (alternativ/no units)</li> <li>Depth Below Surface/Depth of Dent (in)</li> <li>Extrusion Temperature (F)</li> <li>Heat-Treatment Temperature (f)</li> <li>Specification (alternate/no unit<br/>Strench (percent)</li> </ul> | 1.0<br>0.26<br>384.0<br>900.0<br>5) 1.0<br>0.0         | 4.0<br>2.23<br>576.0<br>1100.0<br>5.0<br>5.0                |  |
| Aging (Inter (II)<br>Cendition (alternate/no units)<br>Depth Below Surface/Depth of Dest (II)<br>Detruion Temperature (F)<br>Heal-Treatment Temperature (F)<br>Specimes Specification (alternate/no uni<br>Stretch (speccet)<br>Stretch (speccet)                      | 1.0<br>0.26<br>384.0<br>900.0<br>5) 1.0<br>0.0<br>63.0 | 4.0<br>2.23<br>576.0<br>1100.0<br>5.0<br>5.0<br>5.0<br>82.5 |  |

### **RODZAJE WYKRESÓW**

1. Liniowy—gdy wykres przedstawia właściwość z danymi dla zmiennych niezależnych

2. Blokowy-gdy wykres przedstawia konkretną właściwość bez danych dla zmiennych niezależnych

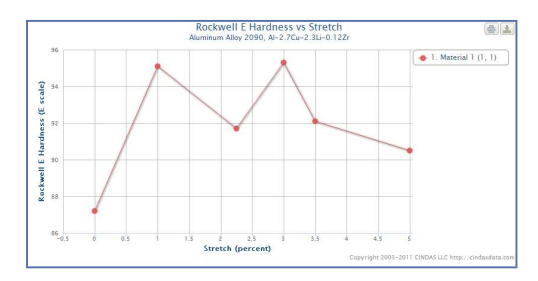

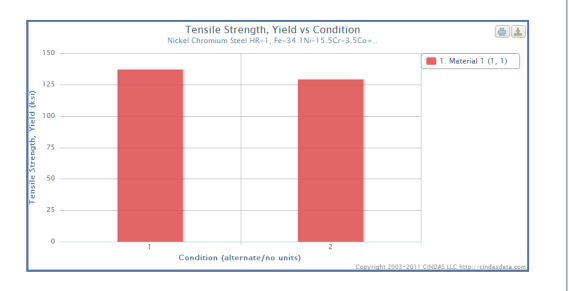

# **INSTRUKCJA KORZYSTANIA Z BAZ CINDAS**

## WYŚWIETLANIE WIELU WYKRESÓW DLA JED-

### NEJ WŁAŚCIWOŚCI

Chcąc porównać dane dla jednej właściwości, jednego lub kilku materiałów i dla kilku warunków testowych na przykład Cobalt Alloy Haynes 188 oraz Cobalt Alloy Mar-M 509 należy:

1. Wybrać interesujące Cię materiały przytrzymując przycisk Ctrl

Select Data Curves/Test Conditions

1 M1(1 1) - G1 Sheet SA + G74-Wester

Start Over | Material Cross Index | PDF | Help

2. Wybrać interesujące Cie wykresy/warunki testowe, na przykład Rupture Elongation lub Elongation, przytrzymując przycisk Ctrl

Edit Seler

= 10/s Evolution

Show Text

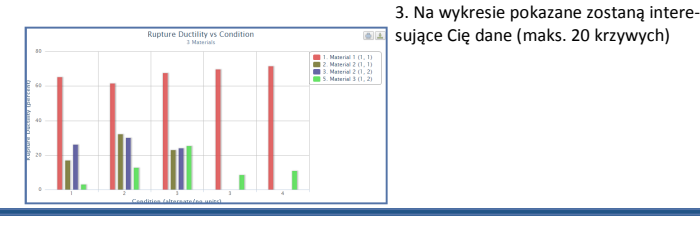

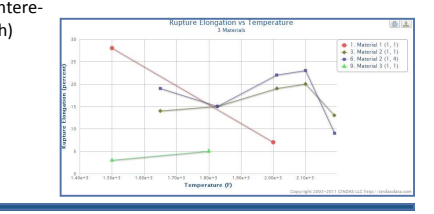

| ASMD (Version 2.    | .5, data updated 2011.1)                     | Start Over   Material Cross Inde                                                                            | × I PDF I Help |
|---------------------|----------------------------------------------|----------------------------------------------------------------------------------------------------|----------------|
| Material Name:      | Nickel Chromium Steel HR-1, Fe-3<br>material | 4.1Ni-15.5Cr-3.5Co+ View PDF for this                                                                       | Edit Selection |
| Property:           | Creep, Rupture Strength (ksi) Cha            | nge Units 💌                                                                                                 | Show Text      |
| Independent Varial  | ble: Creep Rupture Life (h) Change Unit      |                                                                                                    |                |
| Select Materials    | s <u>?</u>                                   | Select Data Curves/Test Conditions                                                                          | ?              |
| M1: Nickel Chromium | Steel HR-1, Fe-34.1Ni-15.5Cr-3.5Co+          | 1. M1 (1, 1) - C1: wrought and HT, exp data, 1200<br>2. M1 (1, 2) - C2: 1300 F<br>3. M1 (1, 3) - C3: 1400 F | )F             |

# WYŚWIETLANIE WIELU WYKRESÓW DLA JEDNEGO **MATERIAŁU**

Chcac porównać dane dla kilku warunków testowych (maks. 20) należy:

1. Wybrać interesujące Cię wykresy/warunki testowe przytrzymując przycisk Ctrl

2. Na wykresie pokazane zostaną interesujące Cię dane (maks.

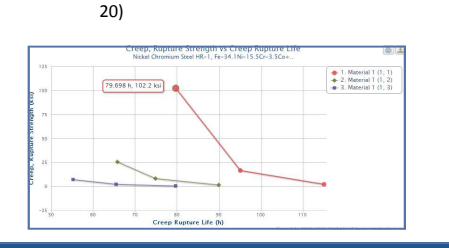

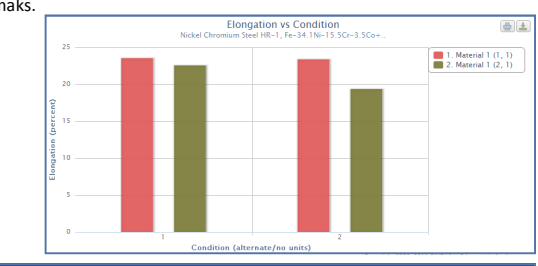

### PRZELICZNIK JEDNOSTEK I NNE OPCJE

#### Możesz również:

SMD (version 2.5, data updated 2011.1)

perty Group:

lect Materials ?

M1: Cobalt Alloy Haynes 18/ M2: Cobalt Alloy Mar-M 509

istion 16 materials

Property

Mechanical Properties - Creer

Rupture Floogation (percept)

dent Variable: Temperature (F) Change Units

- 1. Zmienić jednostki, współrzędnych X i Y
- 2.. Zmienić zapytanie (Edit Selection)
- 3. Przejście do opisu warunków testowych (Show Text)

4. Zobaczyć indeks zamiennych nazw dla różnych materiałów (Material Cross Index) 5. Przejść do interaktywnego podrecznika w

formacie PDF (PDF)

6. Rozpocząć nowe wyszukiwanie (Start Over)

ASMD (version 2.5, data updated 2011.1) Start Over | Material Cross Index | PDF | Help Material Group Nickel Chromium Steels Nickel Chromium Steel HR-1, Fe-34.1Ni-15.5Cr-3.5Co+.. View PDF for this Edit Selectio Material Name materia Show Text Property: Creep, Rupture Strength (ksi) Independent Variable: Creep Rupture Life (h) Chang kgf mm[-2] kaf cm[-2] Select Materials ? Data Curves/Test Conditions ? dyn cm[-2] GPa - C1: wrought and HT, exp data, 1200 F - C2: 1300 F - C3: 1400 F M1: Nickel Chromium Steel HR-1, Fe-34.1Ni-15.5Cr-3.5Co+ N cm[-2] atm mmHa